Internet Explorer11 (IE11) にアップグレードした場合、「互換表示設定」が初 期化およびインターネットオプションの「詳細設定」が自動的に更新されて、 本制度Webシステムにログインできなくなることが判明しました。

■行っていただく必要がある設定

Internet Explorer11(IE11)にアップグレードした場合には、お手数ですが、 以下の設定を行っていただきますようお願い申し上げます。

なお、お使いのパソコンのInternet Explorerのバージョンの確認方法については、1ページに掲載しておりますのでご参照ください。

※ご不明点がございましたら、以下までお問い合わせください。

| 設定1  | 互換表示設定の追加について ・・・・・・・・・・・・ P2           |
|------|-----------------------------------------|
| 設定2  | Internet Explorerのインターネットオプションの ・・・・・P4 |
|      | 設定変更について                                |
| 設定3  | 信頼済みサイトへのWebサイトの追加について ・・・・・P5          |
| 設定1~ | ~設定3を行ってもログインできない場合 ・・・・・・・・P7          |

産科医療補償制度専用コールセンター 電話:0120-330-637 受付時間:午前9:00~午後5:00(土日祝日・年末年始を除く)

Interne Explorer の確認方法 ①Internet Explorerを起動し、インターネットエクスプローラーの「ヘルプ」ー「バージョン情報」 をクリックしてください。 - 0 **- X**-× æ 🕣 🧭 http://www.sanka-hp.jcqhc.or.jp/inde 🔎 🗸 🖸 *溪* 産科医療補償制度 6 2 8 ファイル(F) 編集(E) 表示(V) お気に入り(A) ツール(T) E1 👍 圈 公益財団法人日本医療機... 🕘 産科医療補償制度 🥃 産 nternet Explorer ヘルプ(I) Internet Explorer 11 の新機能(W) 文字サイズ 小 標準 大 サイト内検索 検索 オンティン サポート(S) 産科医療補償制度 🛄 🎬 バージョン情報(A) 補償申請 について 妊産婦 の皆さまへ 分娩機関 の皆さまへ 診断書・診断医 について 制度について お問い合わせ Q&A 資料・報告書 産科医療補償制度の申請期限は お子様の満1歳の誕生日から ②下記画面の赤枠で囲んだ部分に、お使いのInternet Explorerのバージョンが表示されます。 X . Internet Explorer のバージョン情報 Internet 左の画面では Explorer<sup>®</sup>1 [Internet Explorer 11] と表示されています。 更新バージョン: 11.0.40 (KB4012204) 製品 ID: 00150-20000-00003-AA459 ※ 図 新しいバージョンを自動的にインストールする(I) © 2013 Microsoft Corporation. All rights reserved.(M) 閉じる(C)

設定1

# 互換表示設定の追加について

①インターネットエクスプローラーの「ツール」ー「互換表示設定」をクリックしてください。

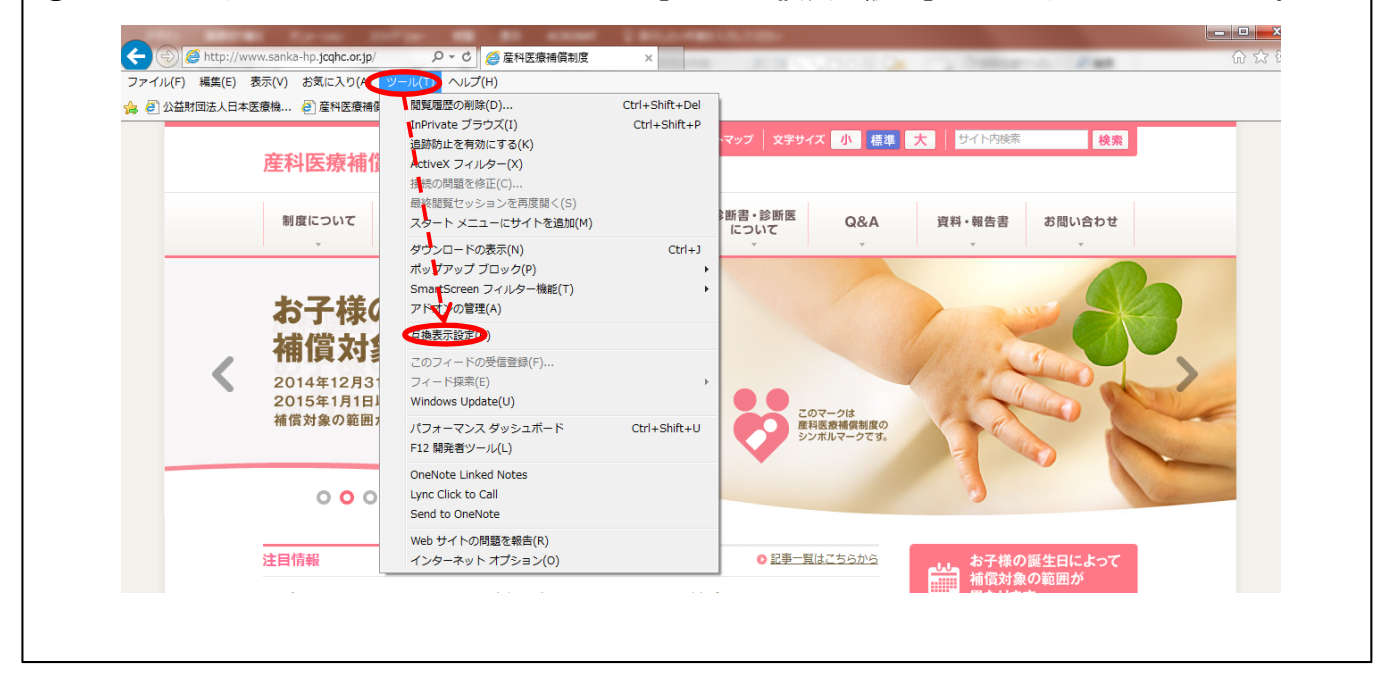

| ②「このWebサイトの追加」欄に"jcqhc.or.jp"と入力し、「追加」をクリックしてください。                                      |  |
|-----------------------------------------------------------------------------------------|--|
| 互換表示設定                                                                                  |  |
| 互換表示で表示する Web サイトを追加および削除できます。                                                          |  |
| 追加する Web サイト(D):                                                                        |  |
| 互換表示(Ci自加した Web サイト(W):                                                                 |  |
| 肖IB余(R)                                                                                 |  |
|                                                                                         |  |
|                                                                                         |  |
|                                                                                         |  |
| <ul> <li>マイクロソフトからの更新された Web サイトー覧を含める(U)</li> <li>マイントラネット サイトを互換表示で表示する(1)</li> </ul> |  |
| ■ すべての Web サイトを互換表示で表示する(E)                                                             |  |
| 閉じる(C)                                                                                  |  |
|                                                                                         |  |

③「互換表示に追加したWebサイト」欄に"jcqhc.or.jp"が移動したら、 「閉じる」をクリックしてください。

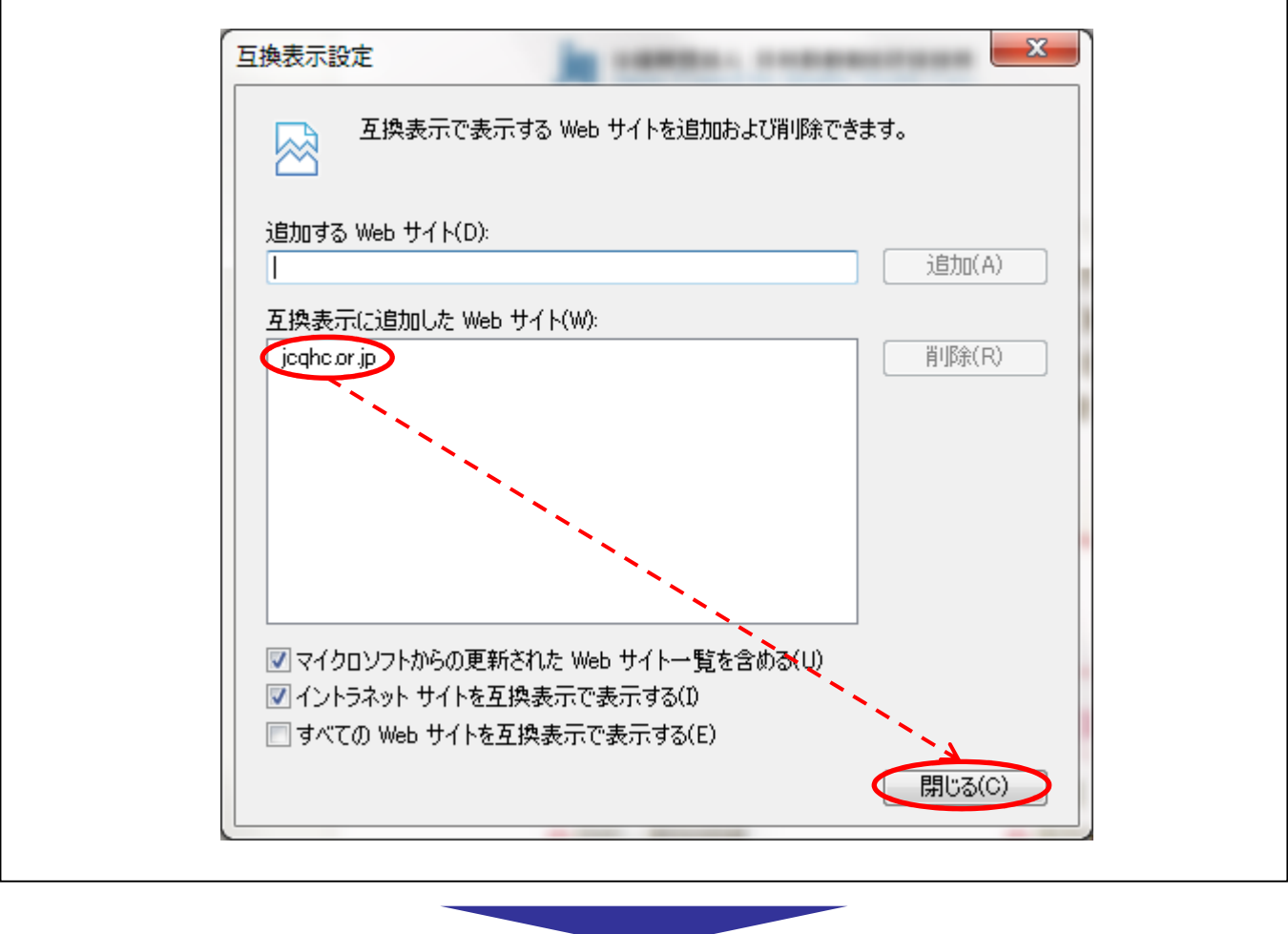

以上で設定は完了です。

設定2

Internet Explorerのインターネットオプションの設定変更について

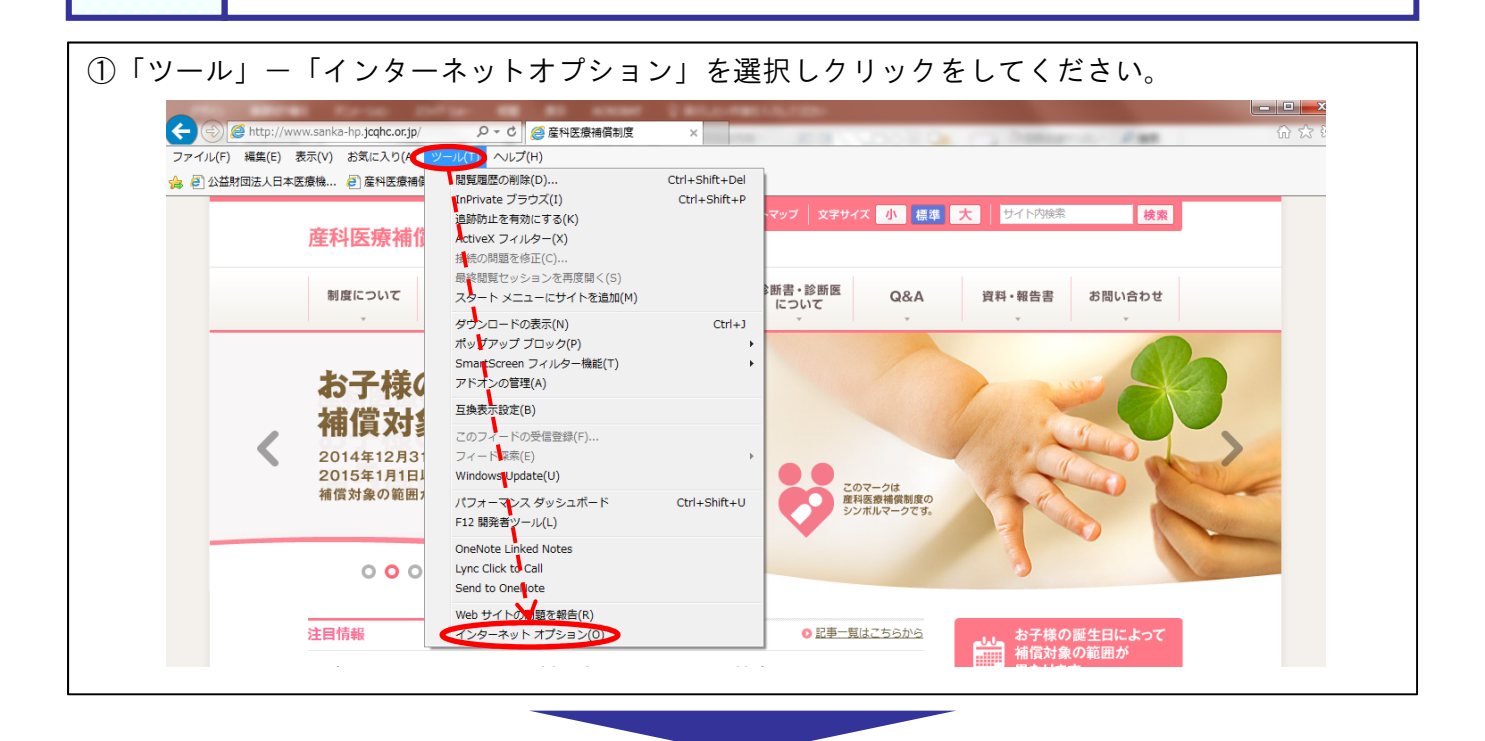

 ②インターネットオプションから「詳細設定」タブを選択し、設定の「セキュリティ」で、 TLS1.1およびTLS1.2のチェックを入れてください。

| 201000 (man(c) 500(c) DAILCA(c) 2 70(c) 02(c)<br>▲ 創立社対団法人日本医療機 創產科医療補償制度 創產科医療補償制度 (利益)                               | インターネット オブション                                                                                                    |
|----------------------------------------------------------------------------------------------------|----------------------------------------------------------------------------------------------------|
| C サイト<br>産科医療補償制度 山 公益期団法人日本医療機能評価機構<br>dapan Council for Quality Health Care                                          | マ・ 全般 セキュリティ ブライバシー コンテンツ 接続 ブログラム 詳細設定 設定                                                                                                    |
| 制度について 補償申請 妊産婦 分娩機関 診<br>について の皆さまへ の皆さまへ                                                                             | <ul> <li>✓ Internet Explorer でアクセスしたサイトに Do Not Track 要求を送信す ▲</li> <li>✓ POST の送信が POST を許可しないゾーンにリダイレクトされた場合に</li> <li>✓ SmartScreen フィルター機能を有効にする</li> <li>SSL 20 を使用する</li> </ul>                                                                                                    |
| 産科医療補償制度の申請期限は<br>お子様の満1歳の誕生日から<br>満5歳の誕生日までです。                                                                        | <ul> <li>SSL 3.0 を使用する</li> <li>▼ TLS 1.0 使用</li> <li>▼ TLS 1.0 使用</li> <li>▼ TLS 1.2 の使用</li> <li>▼ Warn about certificate address mismatch*</li> <li>▼ かうインからの攻撃の緩和に役立てるため、メモリ保護を有効にする*</li> <li>▼ ダウンロードしたプログラムの署名を確認する</li> <li>▼ ダウンロードしたプログラムの署名を確認する</li> <li>▼ マー・マー・マー・マー・マー・マー・マー・マー・マー・マー・マー・マー・マー・マ</li></ul> |
| ▼ TLS 1.0 を使用する ▼ TLS 1.1 の使用                                                                                          | 詳細設定を復元(R)<br>Internet Explorer の設定をりセット<br>Internet Explorer の設定を既定の状態にリセットします。 リセット(S)<br>ブラウザーが不安定な状態になった場合にのみ、この設定を使ってください。                                                                                                    |
| TLS 1.2 の使用     CONTROLOGIUM 1000000000000000000000000000000000000                                                     | B2         OK         キャンセル         適用(A)                                                                                                    |
| 2017年06月01日 「 <u>新性策構成の支援把握に関する投入研究</u> (多施設共同後向き議察研究)<br>指定によりて2017年06月01日 「 <u>新性策構成の支援把握に関する投入研究</u> (多施設共同後向き議察研究) | 子様と2015年1月1日以際に出生した     実施のお知らせ」を お子様で、補償対象の範囲が異なり                                                                                                    |
| 2017年04月01日 産 ここのチェックが入                                                                                                | 、っていることを確認してください                                                                                                    |

以上で設定は完了です。

### 設定3

## 信頼済みサイトへのWebサイトの追加について

#### ①ウィンドウの右上に表示されている「歯車マーク」-「インターネットオプション」を クリックしてください。

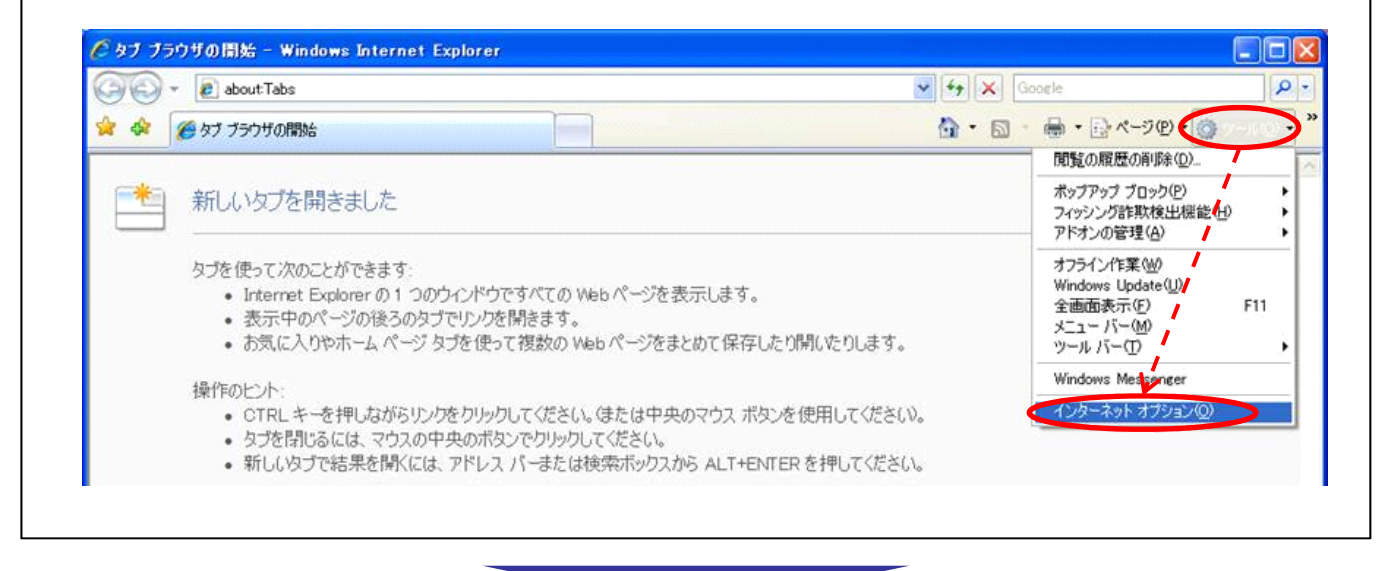

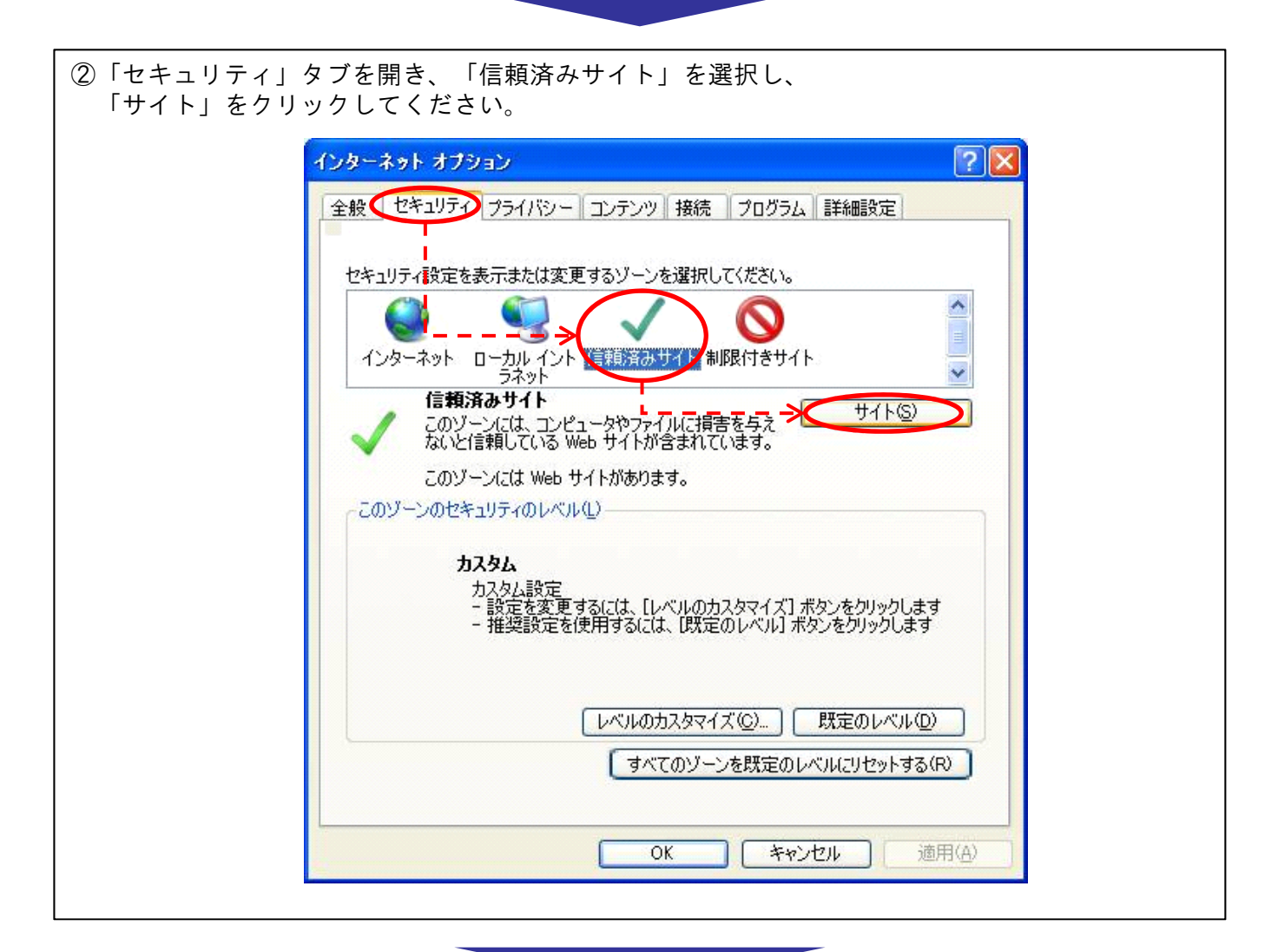

| ③「このWebサイトをゾーンに追加する」 | 欄に | [https://www.sanka.jcqhc.or.jp] | を登録し、 |
|----------------------|----|---------------------------------|-------|
| 「追加」をクリックしてください。     |    |                                 |       |

| 信頼済みサイト                                                                           |
|-----------------------------------------------------------------------------------|
| このゾーンの Web サイトの追加と削縮ができます。このゾーンの Web サイトす<br>べてに、ゾーンのセキュリティ設定が適用されます。             |
| この Web サイトをゾーン(ご追加する(D):<br>https://www.sanka.jcqhc.or.jp<br>Web サイト( <u>W</u> ): |
| ▼このゾーンのサイトにはすべてサーバーの確認 (https:)を必要とする(S)<br>閉じる(C)                                |

| ④「Webサイト」<br>「閉じる」を | 」欄に「https://www.sanka.jcqhc.or.jp」と表示されていること<br>押してください。             | とを確認し、 |
|---------------------|----------------------------------------------------------------------|--------|
|                     | 信頼済みサイト                                                              |        |
|                     | このゾーンの Web サイトの追加と削除ができます。このゾーンの Web サイト<br>べてに、ゾーンのセキュリティ設定が適用されます。 | ਭ      |
|                     | この Web サイトをゾーン(こ追加する( <u>D</u> ):                                    |        |
|                     | isbuck)                                                              |        |
|                     | Web サイト( <u>W</u> ):<br>https://www.sanka.jcqhc.or.jp                |        |
|                     |                                                                      |        |
|                     |                                                                      |        |
|                     | ✓このゾーンのサイトにはすべてサーバーの確認 (https:)を必要とする(S)                             |        |
|                     |                                                                      |        |
|                     |                                                                      |        |
| L                   |                                                                      |        |

以上で設定は完了です。

#### <設定1~設定3を行ってもログインできない場合> Webシステム用USBキー専用プログラムのインストールについて (USBキーご利用の場合のみ) ① 産科医療補償制度のホームページ(<u>http://www.sanka-hp.jcqhc.or.jp/index.html</u>) ヘアクセスし、 「分娩機関の皆さまへ」⇒「加入手続き」をクリックしてください。 ● サイトマップ | 文字サイズ 小 標準 大 | サイト内検索 検索 產科医療補償制度 山 公益期団法人 日本医療機能評価機構 分娩機関 の皆さまへ 診断書・診断医 について 妊産婦 の皆さまへ 補償申請 について 制度について Q&A 資料・報告書 お問い合わせ 制度に加入している分娩機関(分娩を取り払 )加入手続き 生まれた赤ちゃんが、分娩に関連して重度脳 0 事務手続き 所定の要件を満たした場合に、赤ちゃんとご 速やかに補償するとともに、脳性麻痺発症の <sup>0</sup>専用Webシステム</sup> このマークは 産科医療補償制度の シンボルマークです。 言 000 注目情報 記事一覧はこちらから お子様の誕生日によって

| ②「専用Webシステムの導入要件」をクリックしてください。                                                                                                    |       |
|----------------------------------------------------------------------------------------------------|-------|
| C      E http://www.sanka-hp.jcqhc.org/piorganization/please.html                                                                                                    | - 0 × |
| ・     ・     ・     ・     ・     ・     ・     ・     ・     ・     ・     ・     ・     ・     ・     ・     ・     ・     ・     ・     ・     ・     ・     ・     ・     ・     ・     ・     ・     ・     ・     ・     ・     ・     ・     ・     ・     ・     ・     ・     ・     ・     ・     ・     ・     ・     ・     ・     ・     ・     ・     ・     ・     ・     ・     ・     ・     ・     ・     ・     ・     ・     ・     ・     ・     ・     ・     ・     ・     ・     ・     ・     ・     ・     ・     ・     ・     ・     ・     ・     ・     ・     ・     ・     ・     ・     ・     ・     ・     ・     ・     ・     ・     ・     ・     ・     ・     ・     ・     ・     ・     ・     ・     ・     ・     ・     ・     ・     ・     ・     ・     ・     ・     ・     ・     ・     ・     ・     ・     ・     ・     ・     ・     ・     ・     ・     ・     ・     ・     ・     ・     ・     ・     ・     ・     ・< | Î     |
| ホーム         制度の概要         制度の詳細         補償申請に<br>ついて         好度幅の<br>皆さま         分換階間の<br>皆さま         診断医について         資料集         Q&A                                                                                                    |       |
| ホーム > 公接機関の皆さ主 > 加入手续会 > 加入時のお願い                                                                                                    | -     |
| 分娩機関の皆様への産科医療補償制度のご案内                                                                                                    |       |
| 分級限制の皆さま加入時のお願い                                                                                                    |       |
| ●加入手続き 産料医療補償制度へのご加入にあたってのお願い                                                                                                    |       |
| ・加入時のお無い<br>1.本制度に加入いただく分娩機関は、加入申请にあたり、必ず「産科医療補償制度加入規約」をご確認いただくようお願いいたします。                                                                                                    |       |
| <ul> <li>・加入手続きの流れ</li> <li>2. 制度加入のお申込みは、分娩の取扱いを開始する月(本制度の補償開始日)の3ヶ月前までにお随いいたします。なお、補<br/>(朝川いた)の当て、<br/>(例、7月1日を補償開始日とする場合⇒3月末がお申込み期限)</li> </ul>                                                                                                    |       |
|                                                                                                    |       |

| ③「CD-ROM装置」の項目より証明書を受け取られた時期のソフトをダウンロードして下さい。                                                                 |                                                                                                    |  |  |  |
|----------------------------------------------------------------------------------------------------|----------------------------------------------------------------------------------------------------|--|--|--|
| <ul> <li>詳しい内容はこち</li> </ul>                                                                                  | 66 ■PDF閲覧ソフト                                                                                                    |  |  |  |
| ▶■ 補償申請期限の<br>についてはビラ<br>解説しています                                                                              | ご案内<br>オでも<br>■USB関連機器                                                                                                    |  |  |  |
| 産科医療補償<br>専用コールセン                                                                                             | USB関連機器が使用できること <sup>II</sup><br>iv USB関連機器が使用できること <sup>II</sup><br>* USB関連機器が使用できないものの、専用Webシステム等入を希望される場合には、CD-ROM<br>ター<br>エローローローT                                                   |  |  |  |
| 0120-330                                                                                                    | ■CD-ROM装置                                                                                                    |  |  |  |
| 受付時間:午前9時~午<br>(土日祝除く)                                                                                        | 後5時<br>CD-KOM装置がめること<br>※ CD-ROM装置がゆること<br>・2017年7月以降に証明書を受け取られた方は、ごちらのソフトをダウンロードしてください。<br>・2017年7月以降に証明書を受け取られた方は、ごちらのソフトをダウンロードしてください。<br>(管理者補限≪Administratoreをもつユーザでパソコンを立ち上げてください。) |  |  |  |
|                                                                                                    | を科医療補償制度専用コールセンター           受付時間:           受付時間:           受付時間:             のの。0120-330-637           年前9時~年後5時           年前9時~年後5時                                                     |  |  |  |
| ※ なお、03-5800-2231でもおかけいただくことができます。                                                                            |                                                                                                    |  |  |  |
| ④「ファイルのダウンロード」の画面が表示されますので、ファイルを「開く」を選択すると、<br>ダウンロードが始まります。                                                  |                                                                                                    |  |  |  |
| <u>2017年7月以降に証明書を受け取られた方</u> は <u>2017年6月以前に証明書を受け取られた方</u> は<br><b>9ページ</b> に進んでください。 <b>12ページ</b> に進んでください。 |                                                                                                    |  |  |  |

٦

Γ

⑤「ePass2003-setup.exe」のファイルをダブルクリックしてください。 しばらくすると、言語選択の画面が表示されますので、「日本語」を選択し「OK」を押してください。

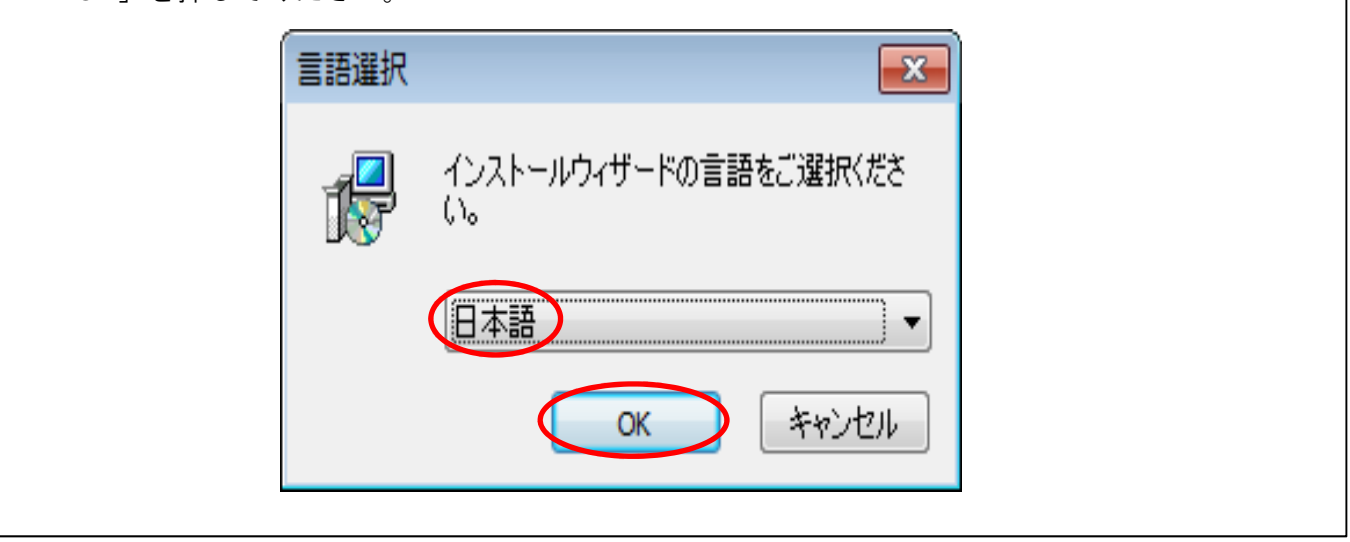

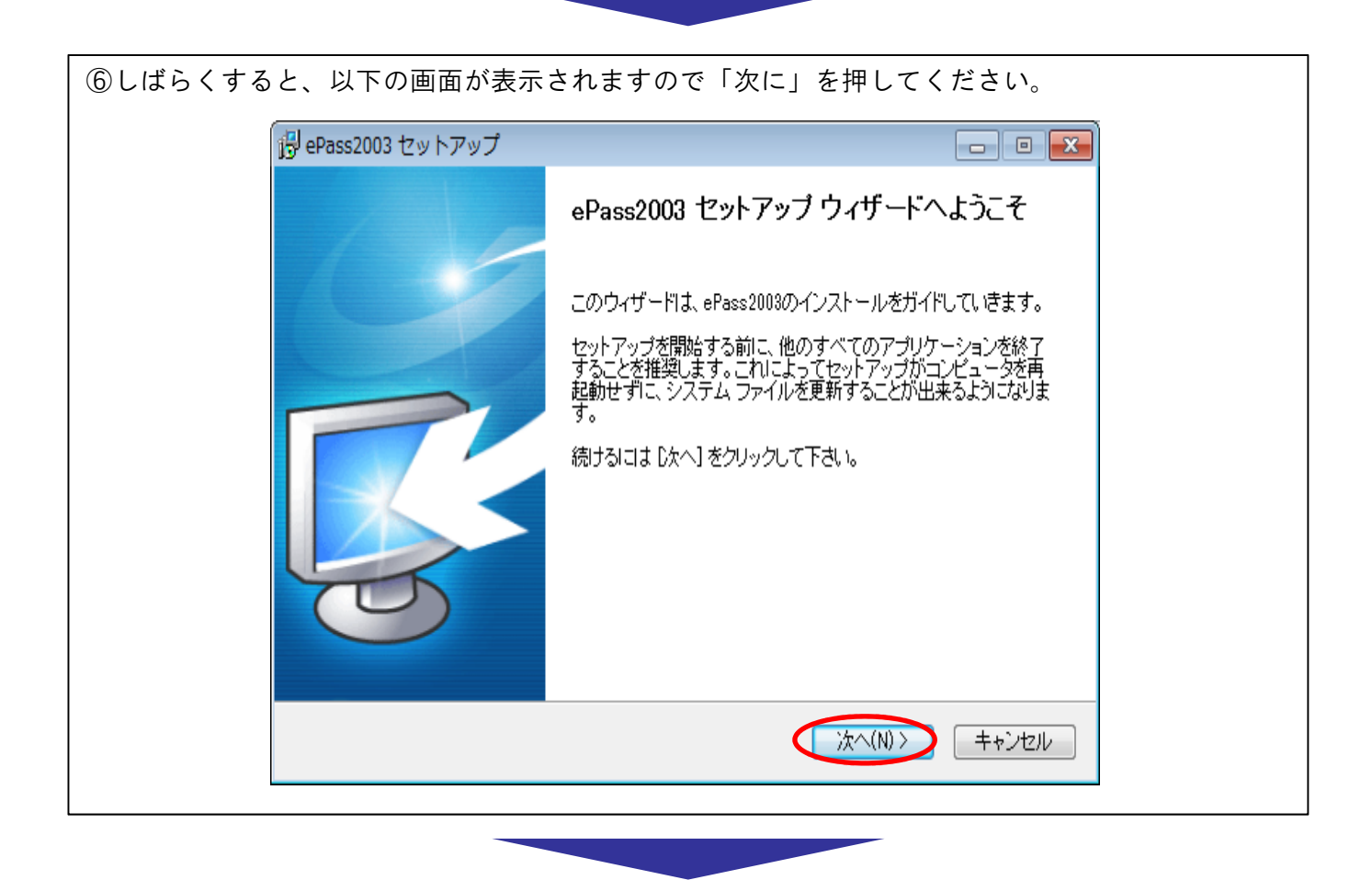

| ⑦インストール先フォルダは変更せず、                                                             | 「次へ」を押してください。                                                         |
|--------------------------------------------------------------------------------|-----------------------------------------------------------------------|
| (읡 ePass2003 セットアップ                                                            |                                                                       |
| インストール先を選んでください。<br>ePass2003をインストールするフォル                                      | ルダを選んでください。                                                           |
| ePass2003を以下のフォルダにイン;<br>押して、別のフォルダを選択してくだ                                     | /ストールします。異なったフォルダIこインストールするIコは、「参照] を<br>ごさい。 続けるIコは [次へ] をクリックして下さい。 |
| インストール先 フォルダ<br><del>D:¥Program Files¥Feitian¥ePas</del><br>必要なディスクスペース: 5.7MB | iss2003 参照(R)                                                         |
| 利用可能なディスクスペース: 133:<br>Windows Installer                                       | .3GB<br>〈戻る(B) (次へ(N) > キャンセル                                         |

| ⑧「Private CSP」を選  | 択し、「インストール」を押してく                 | ください。                 |
|-------------------|----------------------------------|-----------------------|
| i <sup>g</sup> eP | ass2003 セットアップ                   |                       |
| ב≮<br>מ           | <b>ジョン</b><br>SPオブションを選択してください   |                       |
|                   | -CSP種類を選択してください<br>の Private CSP |                       |
|                   | Microsoft CSP                    |                       |
| Windo             | ows Installer                    | ₹る(B) インストール(D) キャンセル |
|                   |                                  |                       |

| 9ePass2003のイン | ンストールが始まります。                                                |                    |
|---------------|-------------------------------------------------------------|--------------------|
| ſ             | 弱 ePass2003 セットアップ                                          |                    |
| _             | インストール<br>ePass2003をインストールしています。しばらくお待ちください。                |                    |
|               | フォルダの作成:C¥ProgramData¥Microsoft¥Windows¥Start Menu¥Programs | ¥Feitian¥ePass2003 |
|               |                                                             |                    |
|               |                                                             |                    |
|               | Windows Installer<br>(戻る(B) 次/                              | (N) > =++ンセル       |
|               |                                                             |                    |

| ⑩以下の画面が表示されたら、「完了」を押してください。                                                         |  |
|-------------------------------------------------------------------------------------|--|
| plePass2003 セットアップ 🛛 🗉 🕺                                                            |  |
| Pass2003 セットアップウィザードは完了しました。 ePass2003 セットアップウィザードは完了しました。 ウィザードを閉じるには 院了1を押してください。 |  |
| < 戻る(B) <b>完了(E)</b> キャンセル                                                          |  |

以上で、ePass2003のインストールは完了です。

### ●2017年6月以前に証明書を受け取られた方 (ePass2001のドライバのインストール)

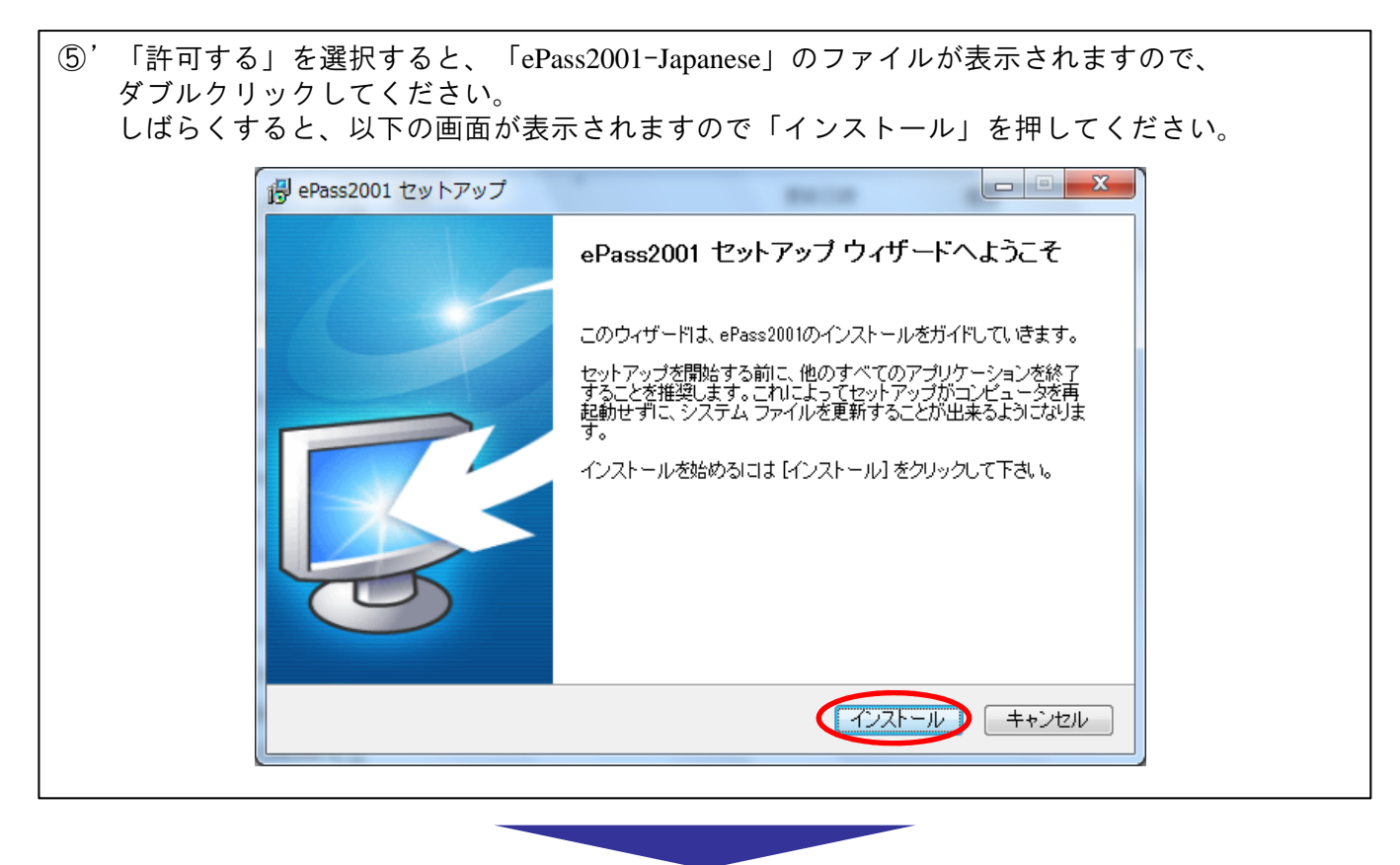

⑥ インストール中、ウィルス対策ソフトがプログラムの変更を検知する場合がありますが、 その場合は変更を「許可」を押してください。 3 ごみ箱 P 📙 ePass2001 セットアップ - 8 インストール ePass2001をインストールしています。しばらくお待ちください。 実行:C¥Windows¥system32¥rundll32.exe "C¥Windows¥system32¥ShuttleCsp11\_2001.dll".eb\_RunNoEle Adobe Reader 9 1 ● 疑わしい動作を検出しました Pass2001-Jap... 以下に挙げたプログラムは、Windowsの起動時に自 動的に起動しようとしました。 < 戻る(B) 次へ(N) > [ プログラム名: ePass2001-Japanese.exe . 発行元: EnterSafe ePass2001-Jap... 動作: スタートアッププログラムの.. 危险度: 低 ∨ 詳細表示 許可拒否 ☑ 次回から表示しない

-12-

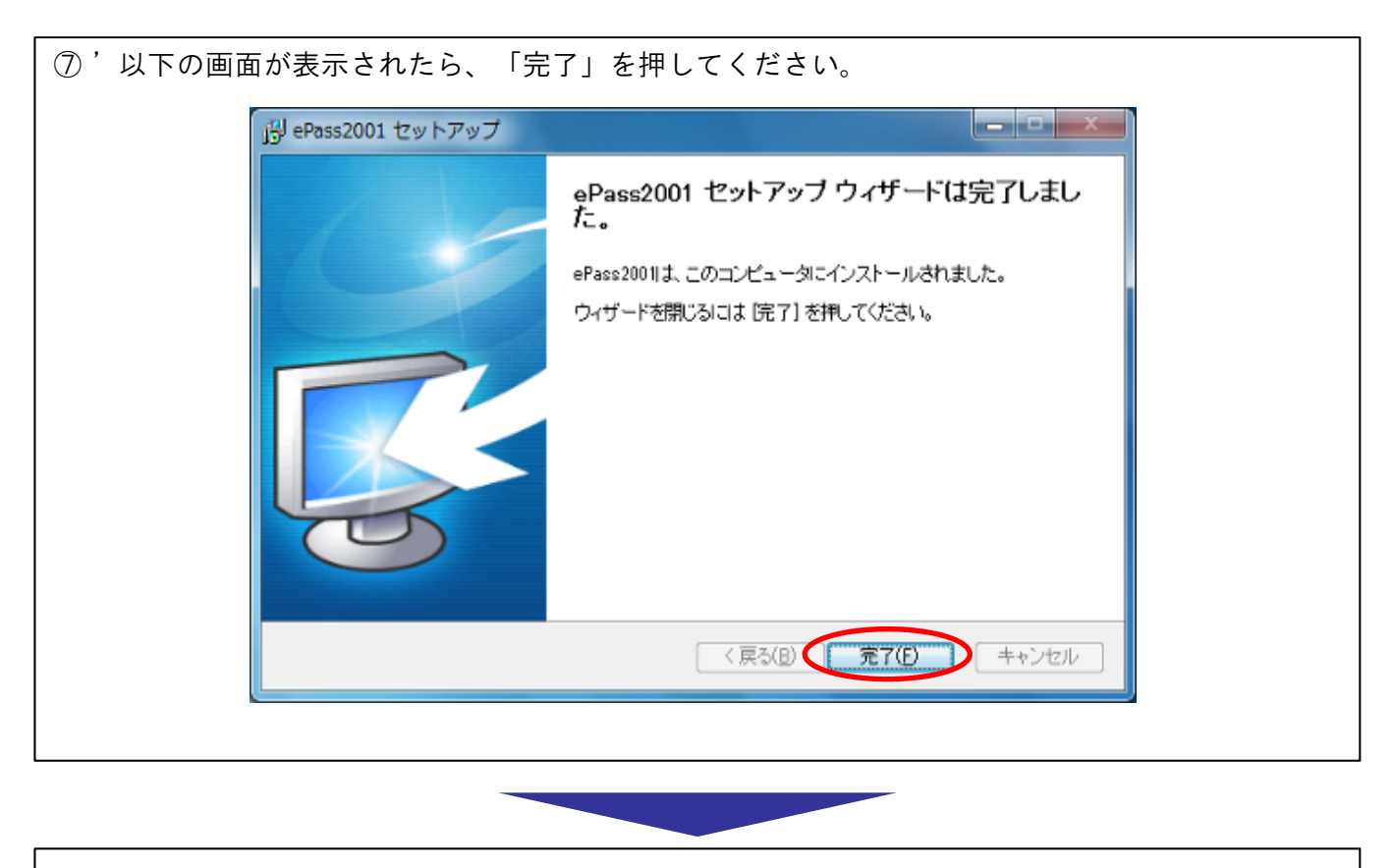

以上で、ePass2001のインストールは完了です。

①既に、パソコンにePassの古いバージョンがインストールされている場合は、 以下のような画面が表示されます。新しいバージョンをインストールするためには、 この画面の「はい」を押してください。

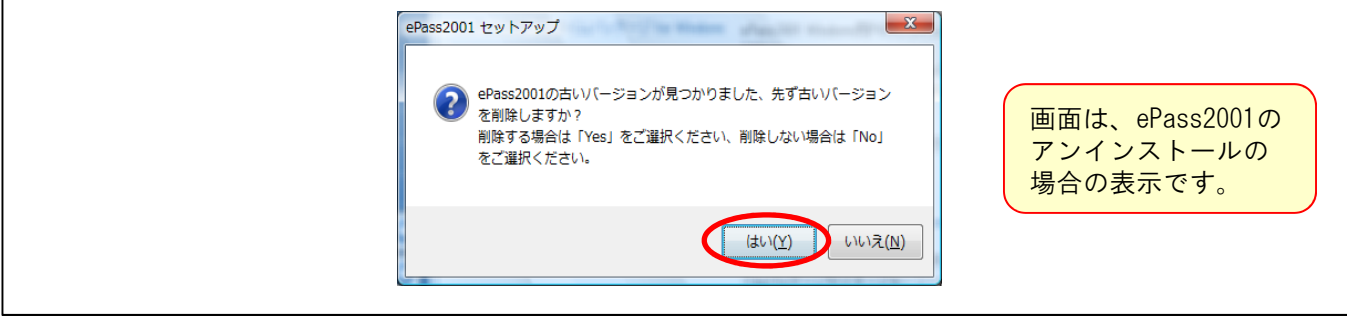

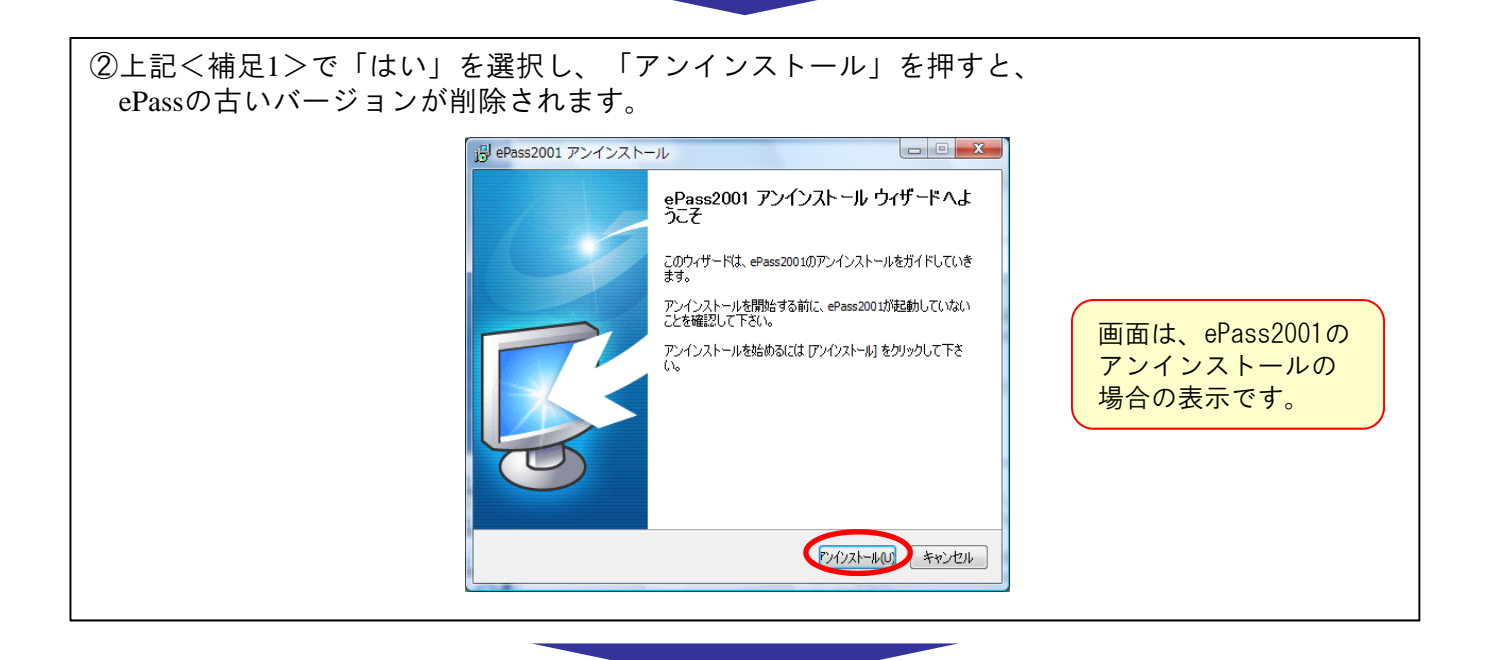

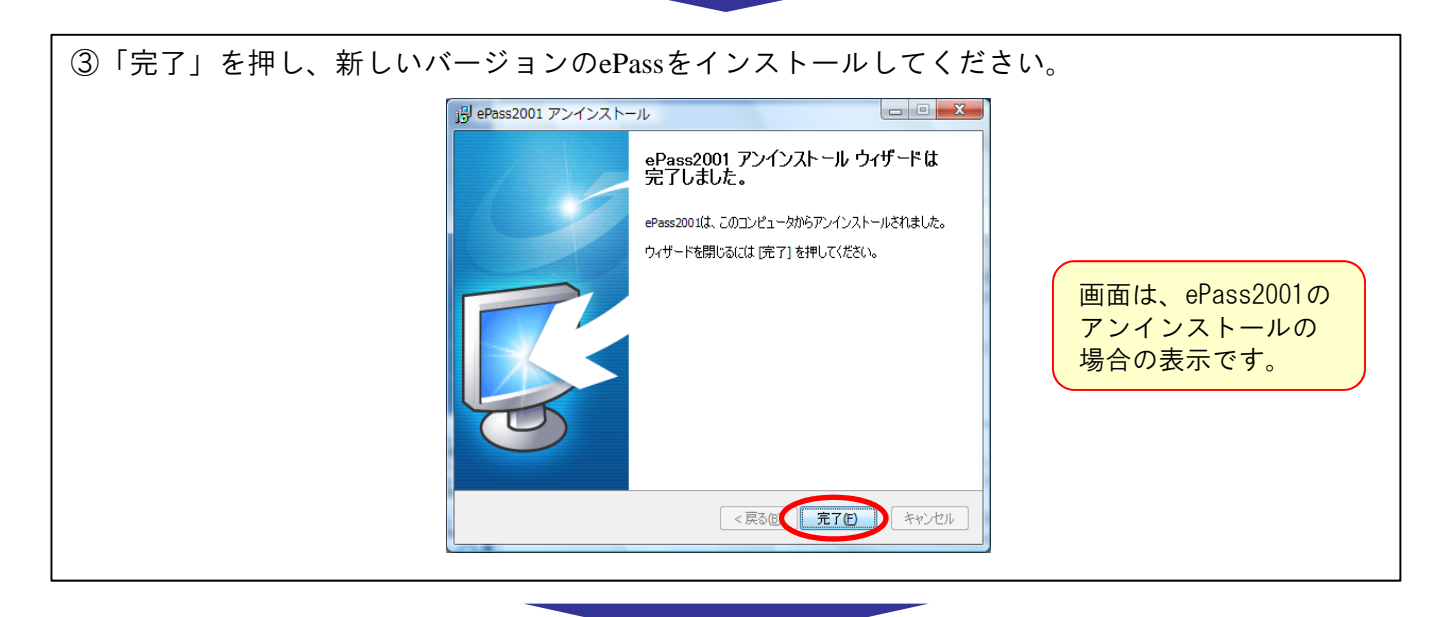

以上で、ePassの古いバージョンはアンインストールされ、新しいePassがインストールできるようになります。